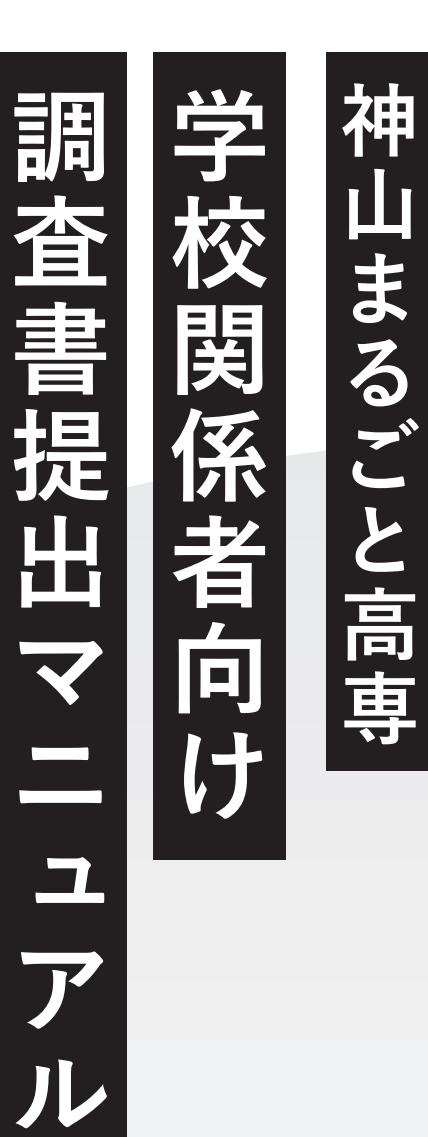

│ 高 ごま 神 │ 専 とる 山

| 1. 記載内容の準備            | . 02 |
|-----------------------|------|
| 2. 調査書入力フォーム回答        | 04   |
| 3. 自動送信メールの確認         | 06   |
| 4. PDFダウンロードページへのアクセス | 08   |
| 5. PDFをダウンロードして印刷     | . 10 |
| 6. PDFを提出             | · 12 |

提出の流れ

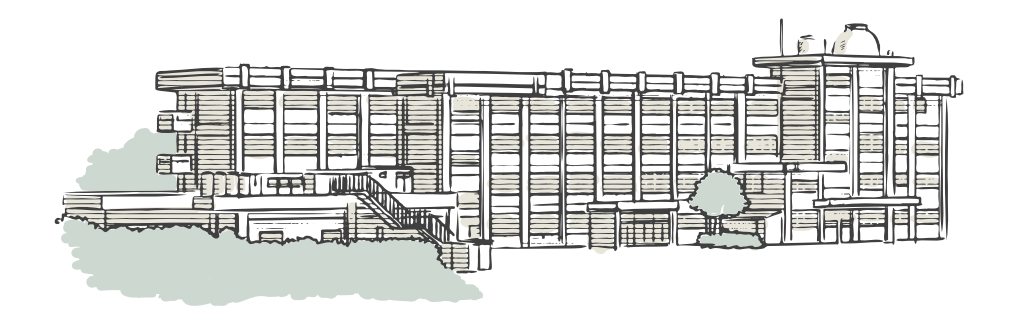

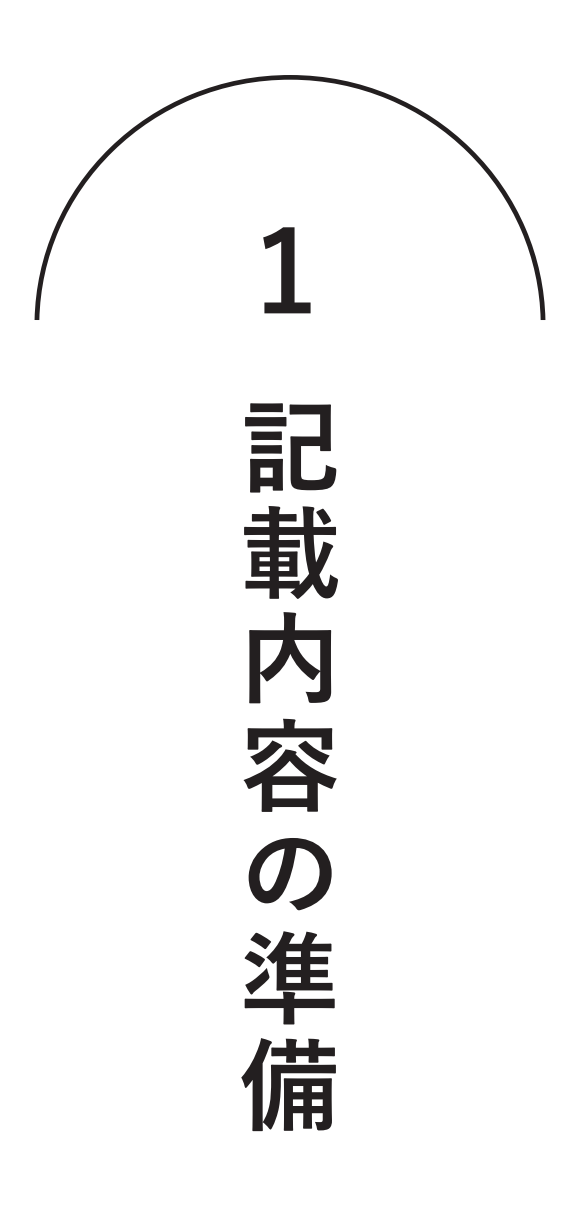

# 調査書の見本を参考に、 記載内容についての情報収集

| 70:   | +       |          |         |                          | 受装备号      |      | 生年月日<br>1 00 00 00 00   | 19                 | A          | E      | 8 £      | 75   | ガナ カミ1   | ママル  | 2      |     |                       | 受験番号    | 250  | 1000                                                            | 生年月日                 | 2009年                 | 10月                | 18                   | 生<br>1 mm       |
|-------|---------|----------|---------|--------------------------|-----------|------|-------------------------|--------------------|------------|--------|----------|------|----------|------|--------|-----|-----------------------|---------|------|-----------------------------------------------------------------|----------------------|-----------------------|--------------------|----------------------|-----------------|
| 氏     | 5       |          |         |                          | 12.81     |      | 卒業年月日                   | *                  | я          | E      | в        | ß    | * 神      | 山丈   | ι子     |     |                       | tt.RI   | 3    | 女 4                                                             | *業年月日                | 2022 年<br>2025 年      | 3月                 | 31 8                 | ×+<br>卒業5       |
| _     |         | 1879° () | (63/88) | 第2章亦和古知德国经3              | 2 /16548\ | _    |                         |                    |            |        |          |      |          | 10.1 | P (56) | 801 | 第2世纪小期内别地裂体"(2        | (26088) | _    |                                                                 |                      |                       |                    |                      | _               |
|       | 教科      | 1年 2     | 年 3年    | A FREERING & FREEL C FRE | カを要する」    |      | 項目 欠席日数                 | 避烈田教               | 早退回数       | 左1     | 目記の主な理由  |      | 教科       | 1年   | 2年     | 3年  | A 「特に良い」 B 「登通」 C 「別ク | を要する」   |      | 項目                                                              | 欠席日数                 | 運知田数                  | 早退回数               | 左記の                  | 主な理由            |
| ľ     |         |          |         | 知識・技能                    |           |      |                         |                    |            | 欠席     |          |      |          |      |        |     | 知識・技能                 | A       | 1    |                                                                 |                      |                       |                    | 欠席 風影.:              |                 |
|       | 1118    |          |         | 思考・判断・表現                 |           | -    | 191                     |                    | 1          | 遅刻     |          |      | DQ18     | 4    | 5      | 4   | 思考・判断・表現              | 8       |      | 1年                                                              | 2                    | 15                    | 0                  | · 21년 (유명함)          | 112             |
|       |         |          |         | 主体的に学習に取り組む!             | 8.12      | 一次   |                         |                    |            | 早進     |          |      |          |      |        |     | 主体的に学習に取り組む想          | 度 A     | 四次   |                                                                 |                      |                       |                    | 早退                   |                 |
|       |         |          |         | 知識・技能                    |           | 0    | 24.                     | I –                |            | 欠席     |          |      |          |      |        |     | 知識・技能                 | В       | 0    | h 4.                                                            |                      |                       |                    | 欠席 湯外の               | 副御交流プロ<br>G     |
|       | 社会      |          |         | 思考・判断・表現                 |           | 記録   | 24 0                    |                    | 1          | 38.51  |          |      | 社会       | 3    | 2      | 4   | 思考・判断・表現              | 8       | 51   | 2年                                                              | 12                   | 0                     | 2                  | SH DI                |                 |
|       |         |          |         | 主体的に学習に取り組む              | 長度        | ~    | ~ ~ /                   | -                  | -          | 早送     |          |      |          | -    |        |     | 主体的に学習に取り組む無          | R 8     | 1    |                                                                 | ~ /                  |                       |                    | 早遊 連攻                |                 |
|       |         |          |         | 知識・技能                    |           |      |                         | 1                  | 1          | 欠席     |          |      |          | L .  |        |     | の知識・技能                | Α.      |      |                                                                 |                      |                       |                    | 欠席 信用に 慣             | 1 G.MR. N       |
|       | 数学      |          |         | 思考・利断・表現                 |           |      | 3年                      | 0                  |            | 遅刻     |          |      | 数学       | 2    | 4      | 5   | 思考・判断・表現              | В       |      | 3年                                                              | 5                    | 0 📀                   | 0                  | W.FI                 |                 |
|       |         |          |         | 主体的に学習に取り組む!             | 8.02      |      |                         |                    | 1          | 早遊     |          |      |          | -    |        | - 0 | 主体的に学習に取り組む差          | R A     |      |                                                                 |                      | C                     |                    | 早退                   | _               |
|       |         |          | 2       | 知識・技能                    |           |      | A FREIRUS B FB          | this created       | D FELLI DA | 4段階で入力 | カしてください。 |      |          | L    |        | 2   | 知識・技能                 | B       |      | A FINICS                                                        | RUJ B FRU            | u creatu              | D FELIN DA         | 段階で入力して              | < tesus         |
| 7     | 理科      |          | 0       | 思考・判断・表現                 |           | 行    |                         |                    | 5          |        |          | 7    | 理科       | 3    | 3      | 3   | 思考・判断・表現              | c       | 17   |                                                                 |                      |                       | 5                  |                      |                 |
| 8     |         | <u> </u> | 0       | 主体的に学習に取り組む              | 8度        | 動    | 基本的な生活音                 | 相                  | - SI       | いやり・留  | 協力       | -    |          | -    | . 0    | )   | 主体的に学習に取り組む無          | 度 C     | 動    | 基本                                                              | 的な生活習慣               | R B                   | 思し                 | やり・協力                |                 |
| 0 12  | 外田語     | E 12     |         | 知識・技能                    |           | 0 12 | 健康・体力の向                 | 3上                 | 生命         | 尊重・自然  | 然愛護      | 0 12 | 外国語      | Ι.   | -      | Ι.  | 知識・技能                 | В       | 0    | 健康                                                              | ・体力の向。               | E C                   | 生命                 | 事重・自然愛想              |                 |
| 記録    | (英語)    |          |         | 思考・判断・表現                 |           | 録    | 自主・自律                   |                    | ¥.         | 助労・奉付  | 仕        | 能鋒   | (英語)     | 4    | 3      | 4   | 思考・判断・表現              | 8       | 能    | 6                                                               | 主・自律                 | 8                     | <u>R</u>           | 労・奉仕                 |                 |
|       | _       |          | -       | 主体的に学習に取り組む!             | BØ        |      | 責任感                     |                    | 2          | 公正・公司  | 平        |      |          | -    | -      |     | 主体的に学習に取り組む無          | 度 8     | 1    |                                                                 | 責任感                  | c                     | - 22               | 正・公平                 |                 |
|       |         |          | 0       | 知識・技能                    |           |      | 創意工夫                    |                    | 公共         | 共心・公司  | 懐心       |      |          | L    | 5      |     | 知識・技能                 | A       |      | 1                                                               | 創意工夫                 | A                     | 公判                 | 心・公徳心                |                 |
|       | 音楽      |          | -       | 思考・利断・表現                 |           |      | 総合的な学習の時間               | 中課外活動 ()部          | 活動・生徒会活    | 活動・委員会 | 会活動など)や  |      | 音楽       | 5    | 5      | 5   | 思考・判断・表現              | A       |      | 総合的な                                                            | 宇宙の時間や               | <b>第外活動(8</b> 5       | 18 · 14:03         | 動・委員会活動              | 6E) P           |
|       |         |          | 1       | 主体的に学習に取り組む              | B.IX      |      | その他校外での活動に<br>活動内容や役割を記 | において、本人<br>入してください | の中学校生活に    | こついて知る | 8528788  |      | <u> </u> | -    | - V    | _   | 主体的に学習に取り組む思          | 度 ^     |      | その他校<br>活動内容                                                    | 195での活動に<br>1や役割を記入  | おいて、本人の<br>してください。    | 中学校生活に             | ついて知ること              | 8000            |
|       |         |          | 2       | 知識・技能                    |           |      |                         |                    |            |        |          |      |          |      |        | Ľ.  | 知識・技能                 | c       |      |                                                                 | NU CALCUT            | 1 Mar. 7 18 18 19     |                    | ARGURI A             |                 |
|       | 美術      |          | P       | 思考・判断・表現                 |           | +0   |                         |                    |            |        |          |      | 美術       | 3    | 2      | 4   | 思考・判断・表現              | 8       | - 40 | の川の水質                                                           | ティンクの目的では            | の結果を基に耳               | 境保全の重要性            | ■ e 行いました。 についてプレゼン  | テーション           |
|       |         |          | -       | 王体的に学習に取り組む              | 5.01      | 승    |                         |                    |            |        |          |      |          | -    |        | -   | 主体的に学習に取り組む無          | 12 8    | - 6  | いました。<br>ました。                                                   | また、調査結果              | 8をまとめた報告              | 書を作成し、地            | 城の増殖改善に行             | 立つ理解を           |
|       | -       |          |         | 知識・技能                    |           | 所    |                         |                    |            |        |          |      |          |      |        | 1   | 知識・技能                 | c       | Pfi  | <ul> <li>         ・         部活動で         合に出現し      </li> </ul> | は、バスケット<br>ました。チーム   | ボール部に所知               | しており、毎日<br>力し合いながら | 放課後に練習を行<br>、経済の向上とす | い、 道来に          |
|       | 体健体育    |          |         | 思考・判断・表現                 |           | 見    |                         |                    |            |        |          |      | 保健体育     | 2    | 2      | 2   | 思考・判断・表現              | c       | 見    | 103を学び                                                          | ました。また、              | キャプテンとし               | て部員をまとめ            | · 練習メニューの            | 考察个就会           |
|       |         |          |         | 主体的に学習に取り組む              | 6.02      |      |                         |                    |            |        |          |      |          | -    |        | -   | 主体的に学習に取り組む無          | BE B    |      | · 9.003                                                         | mris. mur            | 表として文化都               | の企画・運営に            | 参加しました。き             | クラスの当           |
|       | 技術      |          |         | 知識・技能                    |           |      | 9402                    |                    |            |        |          |      | 技術       | Ι.   |        | Ι.  | 知識・技能                 | A       |      | の調整や予                                                           | (4、金校生徒)             | 100建築サポート<br>2番見を取り入さ | をけいました。<br>たプログラムを | 特に、文化制のフ<br>作成し、成功を引 | ィナーレイ<br>3のました。 |
|       | 107.014 |          |         | 思考・利斯・表現                 |           |      | D                       |                    |            |        |          |      | ***      | 4    | 5      | 4   | 思考・判断・表現              | B       | 10   | ・松外では<br>行い、地域                                                  | 1地域のボラン3<br>1の英化に貢献し | トイア活動に積積<br>,ました。この2  | 的に参加しまし<br>動を通じて、地 | た。毎月一回、5<br>城社会の一員とし | 量の連接活<br>ての責任感  |
|       | //**##  |          |         | 土体的に学習に取り組む              | 8.02      |      |                         |                    |            |        |          |      | 7.86     |      |        |     | 主体的に学習に取り組む制          | RK B    |      | 物質との論                                                           | けの大切さを4              | だました。                 |                    |                      |                 |
| 58    |         |          |         |                          |           |      |                         |                    |            |        |          | 58   |          |      |        |     |                       |         |      |                                                                 |                      |                       |                    |                      |                 |
| 4     |         |          |         |                          |           |      |                         |                    |            |        |          | 4    |          |      |        |     |                       |         |      |                                                                 |                      |                       |                    |                      |                 |
| _     |         |          |         |                          |           |      |                         |                    |            |        |          |      |          |      |        |     |                       |         |      |                                                                 |                      |                       |                    |                      |                 |
| F1515 | 2事項に誤り  | のないこと    | を証明しま   | <b>7</b> .               |           |      |                         |                    |            |        |          | 上記話  | 戦事項に調り   | つのない | ことを言   | 証明し | ι <b>σ</b> ,          |         |      |                                                                 |                      |                       |                    |                      |                 |
|       |         |          |         |                          |           |      |                         |                    |            |        |          |      |          |      |        |     |                       |         |      |                                                                 |                      |                       |                    |                      |                 |
|       | ÷       | л        | ti      |                          |           |      |                         |                    |            |        |          | 2024 | 平 1      | 1.73 | 7      | н   |                       |         |      |                                                                 |                      |                       |                    |                      |                 |
|       |         |          |         |                          |           |      |                         |                    |            |        |          |      |          |      |        |     |                       |         |      |                                                                 |                      |                       |                    |                      |                 |
| • 校 : | 5       |          |         |                          |           |      | 電話番号                    |                    |            |        |          | 学校   | 8 神L     | 山町ゴ  | とまる    | ちごと | こ 中学校                 |         |      | 電話委号                                                            | 050-                 | 1780-28               | 43                 |                      |                 |
|       |         |          |         |                          | _         |      |                         |                    |            |        |          |      |          |      |        |     |                       |         |      |                                                                 |                      |                       |                    |                      |                 |
|       | 5       |          |         |                          | 職印        |      | 記服者名                    |                    |            |        | 60       | 学校者  | 。徳       | 8 8  | まる男    | 5   |                       |         |      | 12888                                                           | 名西                   | ことう                   | <u>-</u>           |                      |                 |

## 調査書の見本・入力例はこちらのページから確認できます。 https://kamiyama.ac.jp/admission/2025/assets/2025\_cyousasyo\_sample.pdf

### 受験番号について

受験生本人がプレエントリーを済ませると発行されます。生徒にご確認ください。

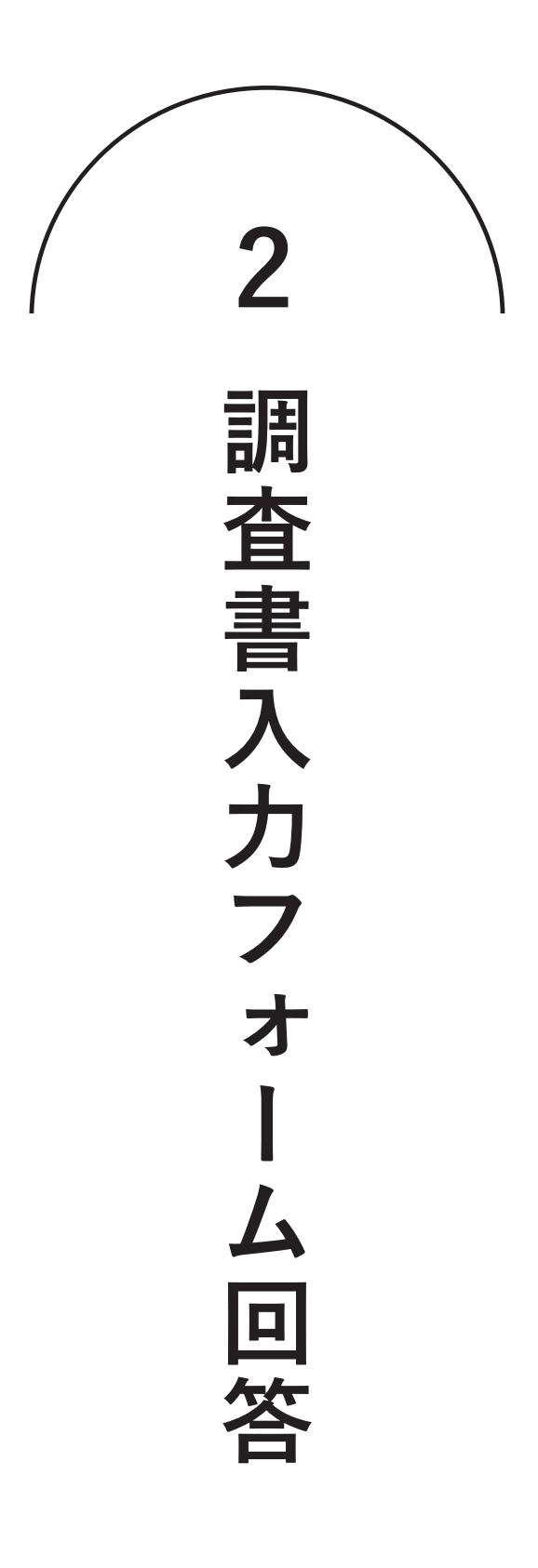

| 調査書入<br>必要事項を | カフォーム」<br>と入力                                 | にアクセン                          | スし、              |                               |
|---------------|-----------------------------------------------|--------------------------------|------------------|-------------------------------|
|               |                                               | 調査書                            |                  |                               |
|               |                                               | 入力フォー.                         | 4                |                               |
|               |                                               |                                | Top — 入試情報 —     | 2025年度入試情報 — <b>調査書入力フォーム</b> |
| 学校案内          | 中学3年生1学期(または前期<br>い。記入の際には、調査書提出              | )までの状況について以下の<br>マニュアルを参考にしてくだ | )フォームに入力し<br>さい。 | てご提出くださ                       |
| 学校生活          |                                               |                                |                  |                               |
| 学校便り          | 🔵 調査書提出マニュアル 🖻                                | )                              |                  |                               |
| 入試情報          |                                               |                                |                  |                               |
|               | 名前必須                                          |                                |                  |                               |
|               | 姓                                             | 名                              |                  |                               |
|               | 山田                                            | 太郎                             |                  |                               |
|               | 名前(フリガナ) 减                                    |                                |                  |                               |
|               | セイ                                            | メイ                             |                  |                               |
|               | ヤマダ                                           | タロウ                            |                  |                               |
| 学校説明会<br>     | <b>受験番号 <mark>必須</mark></b><br>25で始まる6桁の番号を半角 | で入力してください。                     |                  |                               |

### 調査書入力フォームはこちら

https://kamiyama.ac.jp/admission/2025/cyousasyo\_input/

### 注意事項

- ・フォームに回答するにはメールアドレスが必要です。
- ・フォームでは、後ほどPDFファイルをダウンロードするためのパスワードを設定します。
   このパスワードは必ず控えてください。
- ・お使いのネットワークのセキュリティ設定によっては、フォームが表示されないことがございます。 貴校のネットワーク管理者にお問い合わせください。
- 解決されない場合は、本校アドミッションオフィスまでご連絡ください。

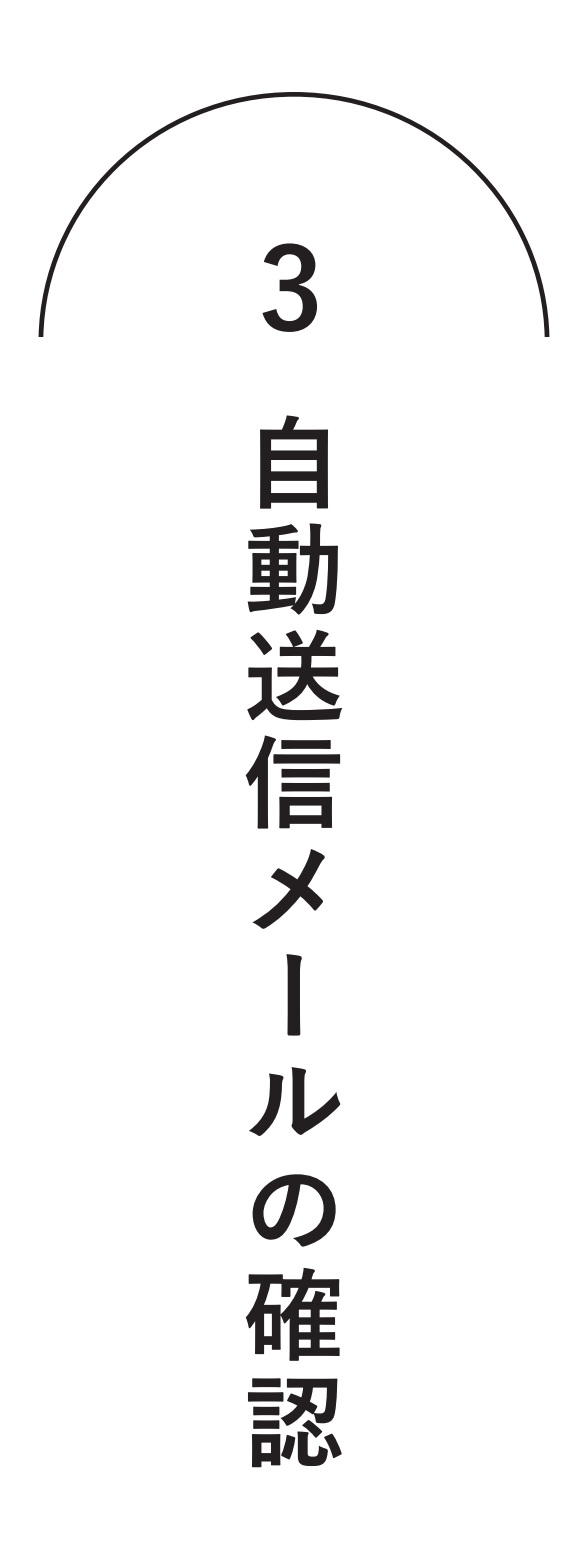

# 調査書入力フォーム回答後、 アドミッションオフィスからの 自動送信メールを受信

※フォーム回答からメール受信まで数分要します

【神山まるごと高専】調査書作成:次のステップのご案内

admission@kamiyama.ac.jp To 自分 👻

調査書作成ご担当者様

神山まるごと高専アドミッションオフィスです。 調査書作成フォームへ回答された方に本メールを自動送信しています。

調査書のPDFファイルが作成されました。下記案内に従い、PDFファイルを印刷してください。

【PDF印刷方法】 ①次のURLにアクセスしてください。

②受験番号、本メールを受信したメールアドレスと、フォーム回答時に設定したパスワードを入力してください。 ③PDFファイルが表示されますので、印刷ボタンより印刷ください。

【今後の手続きについて】 印刷した調査書に間違いがないことをご確認いただき、学校長印および記載者印を押印ください。 間違いがある場合は、再度フォームよりご回答ください。

押印済みの調査書はスキャン頂き、 11月10日(日)19:00までに、在籍中学校が下記フォームより受験生の調査書を提出してください。

### 注意事項

自動送信メールは「admission@kamiyama.ac.jp」から送信されますので、迷惑メール対策等でドメイン 指定受信を設定されている場合は「@kamiyama.ac.jp」の受信を許可してください。

4 ア ダ P ク ウ D マ フ F | | |  $\sim$ ージ への

# 「PDFダウンロードサイト」にアクセス後、 受験番号とご自身で設定したパスワードを入力

## 1

【神山まるごと高専】調査書作成:次のステップのご案内 admission@kamiyama.ac.jp To 自分 ~

#### 10 日示 マ 調査書作成ご担当者様

神山まるごと高専アドミッションオフィスです。 調査書作成フォームへ回答された方に本メールを自動送信しています。

調査書のPDFファイルが作成されました。下記案内に従い、PDFファイルを印刷してください。

【PDF印刷方法】 ①次のURLにアクセスしてください。

2 空景観音号、本メールを受信したメールアドレスと、フォーム回答時に設定したパスワードを入力してください。 ③PDFファイルが表示されますので、印刷ボタンより印刷ください。

【今後の手続きについて】 印刷した調査書に開進いがないことをご確認いただき、学校長印および記載者印を押印ください。 関連いがある場合は、再度フォームよりご回答ください。

押印済みの調査書はスキャン頂き、 11月10日(日) 19:00までに、在籍中学校が下記フォームより受験生の調査書を提出してください。

に設定したパスワードを入力してください。

## 2

| 神山まるごと高専<br>調査書表示フォーム                                             |  |
|-------------------------------------------------------------------|--|
| 下記の必要事項を記入し、「確認」ボタンを押してください。<br>その後、表示される「PDF表示」を押すことで調査書が表示されます。 |  |
| 受餘番号                                                              |  |
| 表示したい調査書の受援者号を入力してください。<br>パスワード                                  |  |

メール内に記載のリンクから「PDFダ ウンロードサイト」にアクセスしてくだ さい。

「PDFダウンロードサイト」にアクセス 後、受験番号とご自身で設定したパス ワードを入力してください。

3

確認

|         | 下記の必要項を記入し、「確認」ボタンを押してください。       |
|---------|-----------------------------------|
|         | ている、女小される「「」」女小」で打すここで詞旦言が女小されよう。 |
| 受験番号    |                                   |
| 250000  |                                   |
| 表示したい調査 | <b>査書の受験番号を入力してください。</b>          |
| パスワード   |                                   |
|         |                                   |
| 調査書作成時( | こ設定したパスワードを入力してください。              |

受験番号とパスワードが一致したら、 「PDF表示」ボタンが表示されますの で、そちらをクリックしてください。

5 **ダウンロードして印** 刷

# 表示されたPDFをダウンロードして印刷

PDFが表示されたら、上部「:」(その他の操作)をクリックしてください。

| ■ 調査書_250000_神山丸子.pdf |                        |        |     |                |                        | Google          | ■ Google ドキュメント で開く 👻 |      |          |       |        |      |         |          |     |   | ⑤ 共有 ▼ |  |  |  |  |  |
|-----------------------|------------------------|--------|-----|----------------|------------------------|-----------------|-----------------------|------|----------|-------|--------|------|---------|----------|-----|---|--------|--|--|--|--|--|
|                       | 2025年度 神山まるごと高<br>入学志願 |        |     | <sup>高等項</sup> | <sup>朝門学校</sup><br>者調査 | 書               |                       |      |          |       |        | 第山   |         | )        |     |   |        |  |  |  |  |  |
| フリガナ カミヤママルコ          |                        |        |     |                |                        |                 | 受験番号                  | 25   | 0000     | 生年月日  | 2009 年 | 3月   | 4       | B        | 生   | 7 |        |  |  |  |  |  |
|                       | 斤名                     | 抽      | цъ  | z              |                        |                 | 性別                    |      | 7性       | 入学年月日 | 2022 年 | 4 月  | 1       | Β        | 入学  |   |        |  |  |  |  |  |
|                       | 2011                   | 141    | 니 지 |                |                        |                 |                       |      |          | 卒業年月日 | 2025 年 | 3 月  | 31      | 日        | 卒業  |   |        |  |  |  |  |  |
|                       |                        |        | 評定  | (5段            | 階)                     | 第3学年の観点別学習状況    | 況(3段階)                | 3段階) |          |       |        |      |         |          |     |   |        |  |  |  |  |  |
|                       |                        | 教科     | 1年  | 2年             | 3年                     | A「特に良い」B「普通」C「努 | 『力を要する」               | 1    | 項目       | 欠席日数  | 遅刻回数   | 早退回数 | t       | 生記の主     | な理由 |   | 1      |  |  |  |  |  |
|                       |                        |        |     |                |                        | 知識・技能           | A                     | ]    |          |       |        |      | 欠席 体調不良 |          |     |   |        |  |  |  |  |  |
|                       |                        | 国語     | 3   | 4              | 5                      | 思考・判断・表現        | ł B                   | ш    | 1年       | 2     | 3      | 0    | 遅刻      | 寝坊       |     |   |        |  |  |  |  |  |
|                       |                        |        |     |                |                        | 主体的に学習に取り組む     | 態度 B                  | 欠    | <u> </u> |       |        |      | 早退      | なし       |     | _ |        |  |  |  |  |  |
|                       |                        |        |     | _              | 知識・技能                  | A               | の記                    |      |          |       |        | 欠席   | なし      |          |     |   |        |  |  |  |  |  |
|                       |                        | 社会     | 3   | 4              | 5                      | 思考・判断・表現        | A A                   | 録    | 2年       | 0     | 0      | 0    | 遅刻      | なし<br>かい |     |   |        |  |  |  |  |  |
|                       | -                      |        |     |                |                        | 土14的に子智に取り組む    | NS-BE A               |      | -        |       |        |      | 半退      | 140      |     | - |        |  |  |  |  |  |
|                       |                        | WI. MA |     |                | -                      | 丸識・技能           | В                     |      | -        |       |        |      | 大席      |          |     |   |        |  |  |  |  |  |

## 2

1

表示されるメニューから「ダウンロード」をクリックしてください。

| 🚾 調査書_250000_神山丸子.pdf |                   |           |      |                    | Google              | ・ドキ:            | ×د  | ント | 、で    | ₹                               | •      | 4     | Ð     | •     |   |   | 🔇 共有   |  |  |  |  |
|-----------------------|-------------------|-----------|------|--------------------|---------------------|-----------------|-----|----|-------|---------------------------------|--------|-------|-------|-------|---|---|--------|--|--|--|--|
|                       |                   |           |      |                    |                     |                 |     |    |       | * :                             | スターを付け | ける    |       |       |   |   |        |  |  |  |  |
| 2025年南                | 2025年度 神山まるごと高等専[ |           |      |                    |                     | 连直明学校 <b>/_</b> |     |    |       |                                 |        |       |       | 名前を変更 |   |   |        |  |  |  |  |
| 2023年度                | . т+нці.<br>• • • | ন ৩।<br>— |      | च <del>र</del> ्स् | ++/ <b>= </b>   -++ | <b>_</b>        |     |    |       | a i                             | 検索     |       |       |       |   |   |        |  |  |  |  |
|                       | <b>7'</b> ;       | 心         | 叞    | 見る                 | 首調宜                 | 書               |     |    |       | (j)                             | 詳細     |       |       |       |   |   | 1      |  |  |  |  |
|                       |                   |           |      |                    |                     |                 |     |    |       | * :                             | ダウンロー  | ۲     |       |       |   |   | 1      |  |  |  |  |
| フリガナ カミヤママルコ          |                   |           |      |                    |                     | 受験番号 2500       |     |    |       |                                 |        |       |       |       |   |   |        |  |  |  |  |
| 氏名                    | 」丸                | 子         |      |                    | 性別                  |                 | 女   | :性 |       | コメント通知を管理<br>Google にフィードパックを送信 |        |       |       |       |   |   |        |  |  |  |  |
|                       | E1                | 評定        | (5段) | 皆)                 | 第3学年の観点別学習状況        | 3段階)            | 段階) |    | 100   |                                 |        |       |       |       | ( |   | l<br>I |  |  |  |  |
| 75                    | 14                | 1年        | 2年   | 3年                 | A「特に良い」B「普通」C「努;    | 力を要する」          |     |    | -1418 |                                 |        |       |       |       |   |   |        |  |  |  |  |
|                       |                   |           |      |                    | 知識・技能               |                 | A   |    |       |                                 | アイテムを増 | 里め込む. |       |       |   |   |        |  |  |  |  |
| 王                     | 語                 | 3         | 4    | 5                  | 思考・判断・表現            |                 | в   |    | 1年    | 2                               | 5      | 0     | 22.57 |       |   |   |        |  |  |  |  |
|                       |                   |           |      |                    | 主体的に学習に取り組む熊        | 態度              | в   | 出欠 |       |                                 |        |       | 早退    | ti.   |   |   |        |  |  |  |  |
|                       |                   |           |      |                    | 知識・技能               |                 | A   | Ø  |       |                                 |        |       | 欠席    | なし    |   | 1 |        |  |  |  |  |
| 社社                    | 社会 3              |           | 4    | 5                  | 思考・判断・表現            |                 | A   | 記  | 2年    | 0                               | 0      | 0     | 遅刻    | なし    |   |   |        |  |  |  |  |
|                       |                   |           |      |                    | 主体的に学習に取り組む熊        | 態度              | A   | 11 |       |                                 |        |       | 早退    | 遇 なL  |   | 1 |        |  |  |  |  |
|                       |                   |           |      |                    | 知識・技能               |                 | в   |    |       |                                 |        |       | 欠席    | なし    |   | 1 |        |  |  |  |  |
| 数                     | 学                 | 3         | 4    | 5                  | 思考・判断・表現            |                 | в   |    | 3年    | 0                               | 0      | 0     | 遅刻    | ti.   |   |   |        |  |  |  |  |

## 3

ダウンロードしたPDFを印刷してください

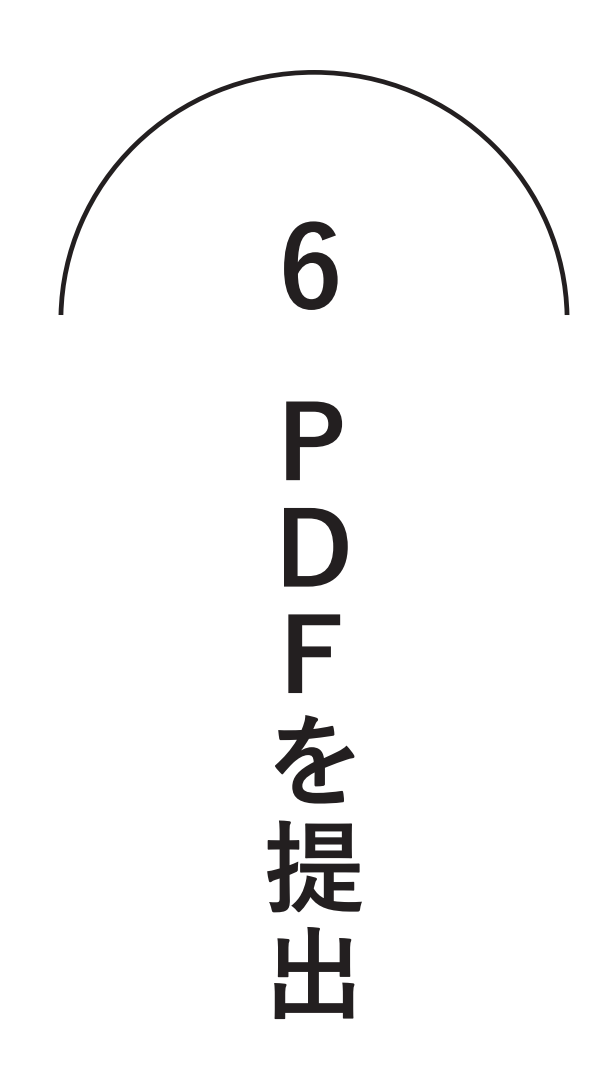

1

# 印刷した調査書に押印してPDFに変換

| 793             | ガナ カミヤ      | ママル   | -        |          |                                   | 受験番号          | 25                                 | 0000                                                    | 生年月日                                                                               | 2009 年             | 10 月                  | 1              | 日生                |              |  |  |
|-----------------|-------------|-------|----------|----------|-----------------------------------|---------------|------------------------------------|---------------------------------------------------------|------------------------------------------------------------------------------------|--------------------|-----------------------|----------------|-------------------|--------------|--|--|
|                 |             |       | -        |          |                                   |               |                                    |                                                         | 入学年月日                                                                              | 2022 年             | 4月                    | 1              | 日入                | 学            |  |  |
| H:              | 8 1甲1       | ЦХ    | ι÷       |          |                                   | 性影明           |                                    | ¥                                                       | 卒業年月日                                                                              | 2025 年             | 3月                    | 31             | 日卒                | 業見込          |  |  |
| _               |             | _     |          |          |                                   |               | _                                  | _                                                       |                                                                                    |                    |                       | _              |                   |              |  |  |
|                 | 教科          | 評論    | : (5段    | 階)       | 第3学年の観点別学習状況                      | (3段階)         | -                                  | 項目                                                      | 欠席日数                                                                               | 遅刻回数               | 早退回数                  |                | 左記の主な:            | 理由           |  |  |
| -               |             | 14    | 24       | 34       | an tes . ta es                    | 128101        | -                                  |                                                         |                                                                                    |                    |                       | late           |                   | r- 18.00     |  |  |
|                 | 12115       | 4     | 5        | 4        | 24 A4 · 1X B5                     | 0             |                                    | 14                                                      | 2                                                                                  | 15                 | 0                     | 39/61          |                   |              |  |  |
|                 | 14100       | 14    | 5        | 1        | ま体的に学習に取り組む劇                      | ttir A        | 出                                  | 14                                                      | <sup>1</sup>                                                                       | 1.5                | ľ                     | 2.0            |                   |              |  |  |
| ł               |             | -     |          |          | 知識・技能                             | - A           | · 欠<br>の                           |                                                         |                                                                                    |                    | -                     | 欠度             | 海外の国際交            | 浅プログラム       |  |  |
|                 | 社会          | 3     | 2        | 4        | 思考・判断・表現                          | В             | 51                                 | 2年                                                      | 12                                                                                 | 0                  | 2                     | 遅刻             |                   |              |  |  |
|                 |             | ľ     | ĭ   ²    |          | 主体的に学習に取り組む部                      | UST B         |                                    |                                                         | ~70                                                                                |                    | -                     | 早退             | 通用                |              |  |  |
| ľ               |             |       |          |          | 知識・技能                             | A             |                                    |                                                         |                                                                                    | 22                 |                       | 欠席             | 怪我による通            | 院、家庭の事       |  |  |
|                 | 数学          | 2     | 4        | 5        | 思考・判断・表現                          | В             |                                    | 3年                                                      | 5                                                                                  | 00                 | 0                     | 遅刻             |                   |              |  |  |
|                 |             |       |          |          | 主体的に学習に取り組む態                      | 度 A           |                                    |                                                         |                                                                                    |                    | 6                     | 早退             |                   |              |  |  |
|                 |             |       |          | 0        | 知識・技能                             | В             |                                    | A . CAR                                                 |                                                                                    |                    |                       | (5.04 m 3      |                   | ***          |  |  |
|                 | 理科          | 3     | 3        | 3        | 思考・判断・表現                          | c             | 57                                 | A 110                                                   | HERE'J B'IN                                                                        |                    | 1 0 18(01)04          | NRM C/         | 010 ( 12)         | 20%          |  |  |
| 2               |             |       | - 0      | )        | 主体的に学習に取り組む差                      | j腹 C          | 動                                  | 3                                                       | 「本的な生活音                                                                            | 慣 B                | 思い                    | いやり・           | 協力                | В            |  |  |
| 0               | AIRHE       |       | 1        |          | 知識・技能                             | В             | 0                                  | 9                                                       | 腹・体力の肉                                                                             | Ŀ С                | 生命                    | 尊重・自           | 然愛護               | A            |  |  |
| 録               | ハ国語<br>(英語) | 4     | 3        | 4        | 思考・判断・表現                          | В             | B #                                |                                                         | 自主・自律                                                                              | В                  | R                     | カ労・オ           | ≥仕                | D            |  |  |
| 1               |             |       | <u> </u> |          | 主体的に学習に取り組む態                      | 腹 B           |                                    |                                                         | 責任感                                                                                | c                  | 2                     | こ正・2           | 2平                | В            |  |  |
|                 |             | 5     | 0        | 5        | 知識・技能                             | A             | A                                  | -                                                       | 創意工夫                                                                               | A                  | 公共                    | ŧ心・2           | 2徳心               | В            |  |  |
|                 | 音楽          | 5     | 5        |          | 思考・判断・表現                          | A             | 総合的な学習の時間や課外活動(部活動・生徒会活動・委員会活動など)や |                                                         |                                                                                    |                    |                       |                |                   |              |  |  |
|                 |             | -     | - U      | <u> </u> | 主体的に学習に取り組む思                      | A 201         | A                                  | その他校外での活動において、本人の中学校生活について知ることができる<br>活動内容や役割を記入してください。 |                                                                                    |                    |                       |                |                   |              |  |  |
|                 | en car      | 2     | 2        | μ.       | 知識・技能                             | 技能 C 2000/167 |                                    | 的な学習の時間で                                                | は. 約括の潤出                                                                           | 開発についての見           | 唐を行い                  | ました。グル         | - ブで地球            |              |  |  |
|                 | 美術          | 3     | 2        | 4        | ぶち・刊町・安児<br>ナ(4か)-(201)-2010 (日本) | B             |                                    | 0)110                                                   | 大賀検査を行い、                                                                           | その結果を基に            | 環境保全の重要性              | について           | プレゼンテー            | ションを行        |  |  |
| ŀ               |             | -     | -        | ~        | 虹線・技能                             |               | 合                                  | ました。                                                    | ました。                                                                               |                    |                       |                |                   |              |  |  |
|                 | 保健体育        | 2     | 2        | 2        | 思考・判断・表現                          | c             |                                    | 合に出                                                     | 増しました。デー                                                                           | ムの一員として            | 協力し合いながら              | 、技術の           | 向上とチーム            | フークの大        |  |  |
|                 |             | 1     | 1        | 1        | 主体的に学習に取り組む無                      | ant B         |                                    | 略を立                                                     | 手ひました。また<br>てるなど、リーダ                                                               | 、キャプテジ2<br>ーシップを発行 | しました。                 | 5. <b>W</b> UX | -1-04#            | PALEVAR      |  |  |
|                 | 技術          |       |          |          | 知識・技能                             | A             |                                    | の調整                                                     | ・生徒会活動では、学年代表として文化祭の企画・運営に参加しました。各クラスの出し*の調整や予算の管理、当日の運営サポートを行いました。特に、文化祭のフィナーレイベン |                    |                       |                |                   |              |  |  |
|                 |             | 4     | 5        | 4        | 思考・判断・表現                          | В             |                                    | トの全<br>・校外                                              | mでは、全校生装<br>では地域のボラン                                                               | の意見を取り2<br>ティア活動に利 | れたプログラムを<br>I種的に参加しまし | 211成し、<br>た。毎月 | 戦功を収めま<br>一回、公園の: | した。<br>青銅活動を |  |  |
|                 | 家庭          |       |          |          | 主体的に学習に取り組む態                      | 腹 B           |                                    | 行い、:<br>他者と                                             | 地域の美化に貢献<br>の協力の大切さを                                                               | しました。この<br>学びました。  | )活動を通じて、地             | 地域社会の          | 一員としての!           | 責任感と、        |  |  |
| 備<br>考<br>上1232 | 載事項に誤り      | のない   | ことを      | 証明し      | k \$0.                            |               |                                    |                                                         |                                                                                    |                    |                       |                |                   |              |  |  |
| 2024            | 年 11        | 月     | 7        | в        |                                   |               |                                    |                                                         |                                                                                    |                    |                       |                |                   |              |  |  |
|                 |             | IBT 7 | 7 = 2    | 5)       | - 中学校                             |               |                                    |                                                         |                                                                                    | -1780-2            | 843                   |                |                   |              |  |  |

印刷した調査書に学校長、記載者そ れぞれの印を押してください。

2

押印済みの調査書をスキャンしてPDFにしてください。

#### 変換した PDF を 提出

3

## 受け取ったメールに記載されているURLもしくは下記URLから 提出サイトへアクセスしてください。 https://app.box.com/f/3ba1ab2bda9a490c876426174933b9d1

【神山まるごと高専】調査書作成:次のステップのご案内 admission@kamiyama.ac.jp To 自分 👻 調査書作成ご担当者様 神山まるごと高専アドミッションオフィスです。 調査書作成フォームへ回答された方に本メールを自動送信しています。 調査書のPDFファイルが作成されました。下記案内に従い、PDFファイルを印刷してください。 【PDF印刷方法】 ①次のURLにアクセスしてください。 acTHEVVWx7aA-22\_5QWF8QBOdx-UbRo-JBte ②受験番号、本メールを受信したメールアドレスと、フォーム回答時に設定したパスワードを入力してください。 ③PDFファイルが表示されますので、印刷ボタンより印刷ください。 【今後の手続きについて】 印刷した調査書に間違いがないことをご確認いただき、学校長印および記載者印を押印ください。 間違いがある場合は、再度フォームよりご回答ください。 押印済みの調査書はスキャン頂き、 11月10日(日)19:00までに、在籍中学校が下記フォームより受験生の調査書を提出してください。 flos.//aco.box.com/V3ba1ab2bda/la490c876426174933b9c1

Δ

PDFをアップロードして提出完了です。

| ファイル名は次のよう<br>_調査書) | に統一し、データを1点提出してください。 受験番号_名前_調査書(例:250000 | )_神山丸子 |
|---------------------|-------------------------------------------|--------|
|                     | . +                                       |        |
|                     |                                           |        |
|                     | ファイルをドラッグアンドドロップ                          |        |
|                     | ファイルの選択                                   |        |

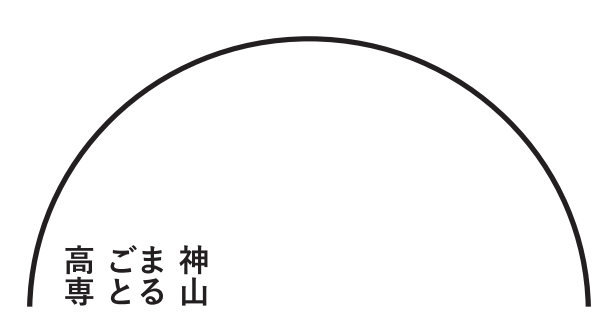

## 神山まるごと高等専門学校 アドミッションオフィス

| 住   | 所 | 〒771-3310                |
|-----|---|--------------------------|
|     |   | 徳島県名西郡神山町神領字西上角175-1     |
| ΜΑΙ | L | admission@kamiyama.ac.jp |
| ΤЕ  | L | 050-1780-2844            |
| 対応時 | 間 | 平日 9:00~17:00            |